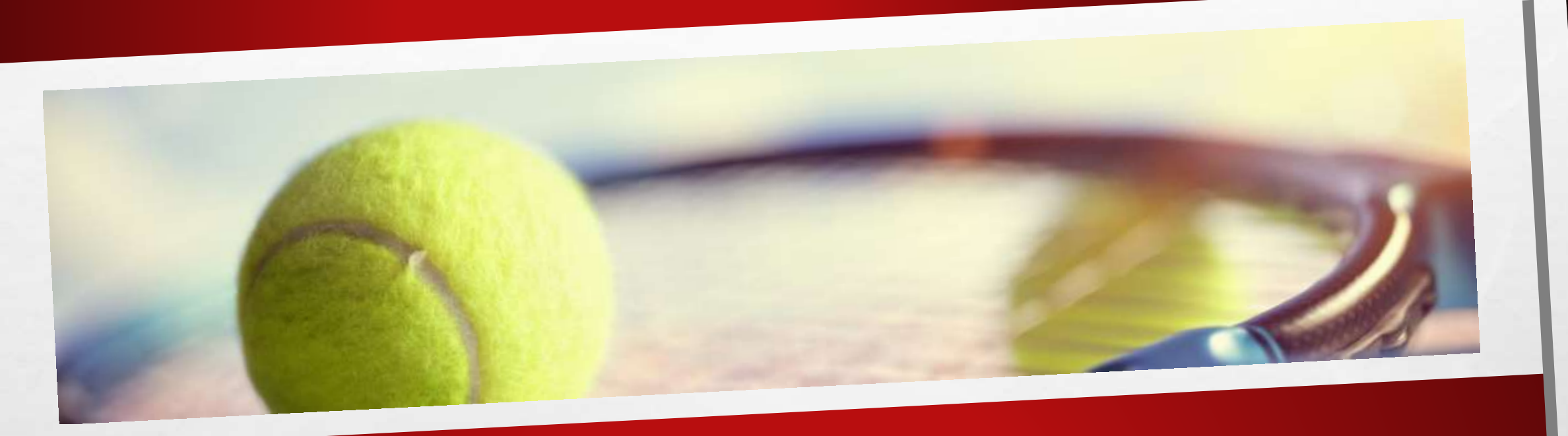

## RÉSERVER UN COURT DE TENNIS À l'AIDE DE TEN'UP

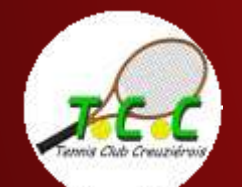

## RÉSERVER UN COURT DE TENNIS À l'AIDE DE TEN'UP

Vous êtes licencié au TCC et vous souhaitez réserver un court pour jouer ?

Pré-requis : vous devez déjà avoir créé un compte Ten'Up et y être connecté

Vous utilisez le site tenup.fr ? <u>Cliquez ici</u> Vous utilisez l'appli Ten'Up sur votre mobile ? <u>Cliquez là</u>

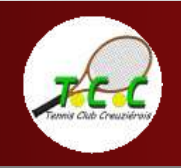

COMMENT RÉSERVER UN COURT DE TENNIS À L'AIDE DU SITE TENUP.FR ?

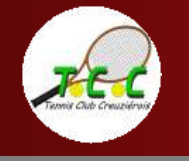

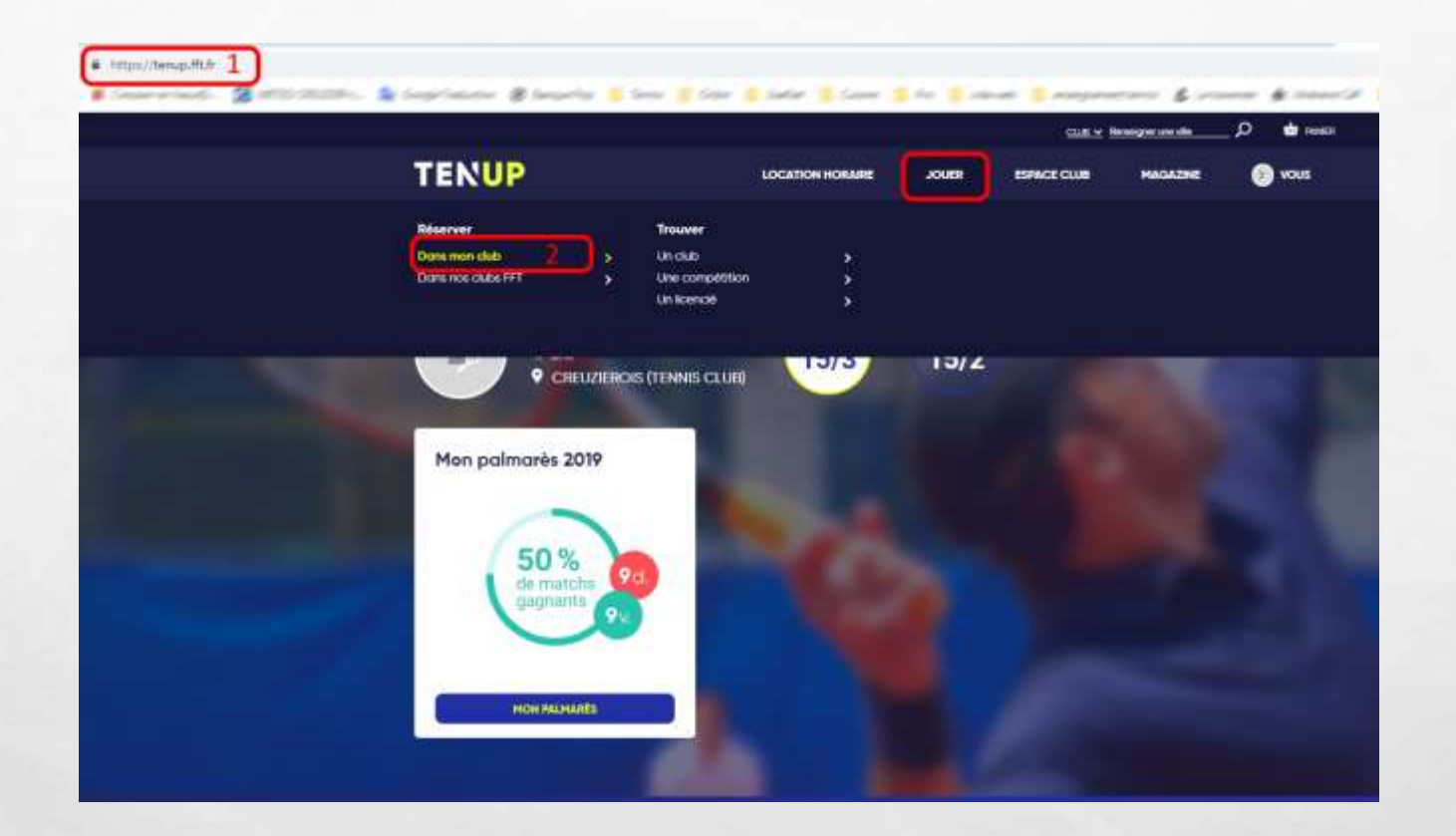

1. Je me connecte à à mon compte Ten'Up à l'adresse du site tenup.fft.fr

2. Je vais dans l'onglet « JOUER » et je clique sur « Dans mon club »

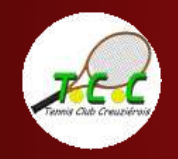

| TENU      | JP                      |             | LOCATION HORAIRE  | JOUER   | ESPINCE CLUB | MAGAZINE | 📀 vou        |
|-----------|-------------------------|-------------|-------------------|---------|--------------|----------|--------------|
| ACCUEL VI | E DE CLUB TABLEAU DE    | RESERVATION |                   |         |              |          |              |
|           | a<br>A                  | Newslow 🗂   | Dimonche 23/06/19 | Surface | ✓ Type       | <u>*</u> |              |
|           |                         |             |                   |         |              | MES      | RÉSERVATIONS |
| 08:00     | Court n*1               | Court n*    | 2                 |         |              |          |              |
| 09:00     |                         |             |                   |         |              |          |              |
| 10:00     | tourio intere<br>Tourio | RESERVER    | 0 2               |         |              |          |              |
| 11.00     | 3                       | 100         |                   |         |              |          |              |
| 12:00     |                         |             |                   |         |              |          |              |
| 14:00     | Tara Corra da raviro    | 12.00       |                   |         |              |          |              |
| 15:00     | annear .                | 14.00       |                   |         |              |          |              |
| 16:00     |                         | 15.00       |                   |         |              |          |              |
| 17:00     | 3                       | 14.07       |                   |         |              |          |              |
| 18:00     |                         | 1916        |                   |         |              |          |              |
| 19:00     | 18.00                   | 1430        |                   |         |              |          |              |
| 20.00     |                         |             |                   |         |              |          |              |
| 200       |                         |             |                   |         |              |          |              |

Sur l'écran suivant :

1. Je choisis la date de ma réservation

2. Je sélectionne le créneau horaire que je souhaite réserver, s'il est disponible

3. Ce créneau n'est pas disponible à la location

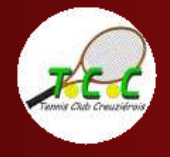

| Réservation X                                                                                                    | TENUP                                                | LOCATION HORIZER JOURS ESPECE CLUE                                                                                                    | HAMONE | 🔘 voin |
|----------------------------------------------------------------------------------------------------|------------------------------------------------------|----------------------------------------------------------------------------------------------------|--------|--------|
| Control Control<br>Control<br>Cont | Access House Const That CA                           |                                                                                                    |        |        |
| Contraction X<br>Contraction X<br>Contraction Court n'2<br>Fraque Transis<br>Type Exténsus<br>Type Exténsus<br>Type Exténsus<br>Type Exténsus<br>Type Exténsus<br>Cotisotion *<br>Mile Clube                                                                                                    |                                                      |                                                                                                    |        |        |
| Réservation × Contact de la Constant de la Constant                                                                                                    |                                                      |                                                                                                    |        |        |
| Réservation ×                                                                                                    | Contail 1                                            | dial la                                                                                                    |        |        |
| Costs Dimanche 23 juin de 10h00 à 11h00<br>Court Courtn'3<br>Fratique Transis<br>Surface Béton poisso<br>Type Extérieur<br>Installation Mile Clubs<br>Cotisotion *                                                                                                    | 2 (and 1) (a) (b) (b) (b) (b) (b) (b) (b) (b) (b) (b | Réservation                                                                                                    |        | 1      |
| Cotisation *                                                                                                    | 100 TO 200                                           | Date Dimanche 23 juin de 10h00 à 11h00<br>Court Court nº2<br>Pratique Tenels<br>Surface Béton pomus<br>Type Extérieur<br>Installation Mille Clups |        |        |
| Adulte                                                                                                    | 11.00                                                | Cotisation *                                                                                                    |        |        |
| Clysix parternaize                                                                                                    |                                                      | Adulte     Opsix partenaire                                                                                                    |        |        |
|                                                                                                    | tini                                                 |                                                                                                    |        |        |
|                                                                                                    | 10.00                                                |                                                                                                    |        |        |
| nim                                                                                                    | 17im                                                 |                                                                                                    |        |        |
|                                                                                                    | 2 - C                                                |                                                                                                    |        |        |
|                                                                                                    | 100                                                  |                                                                                                    |        |        |

1. Le détail de ma réservation apparait

2. Je peux entrer le nom de mon partenaire, il recevra une confirmation par courriel et une notification via l'appli Ten'Up s'il l'a installée sur son smartphone.

3. Je confirme ma réservation

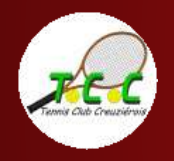

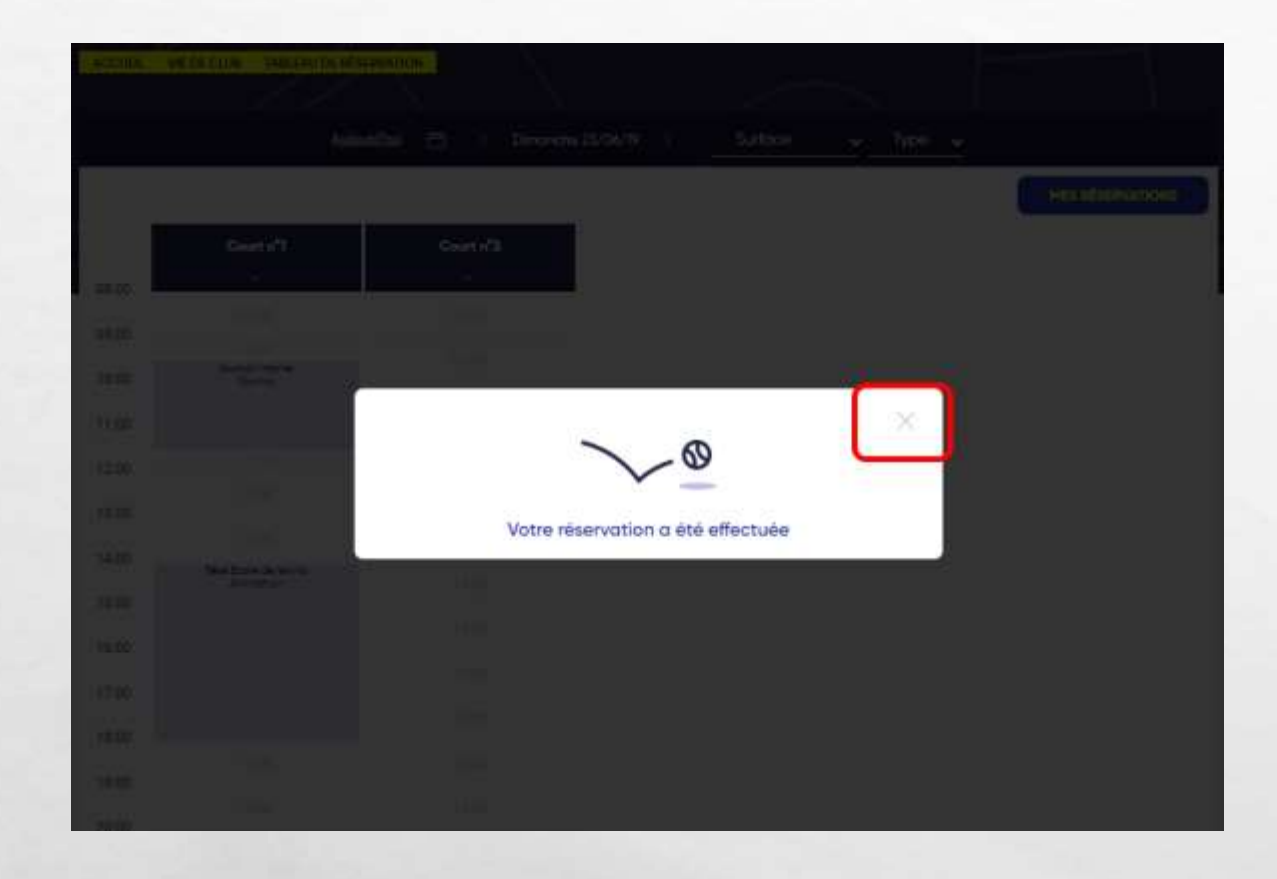

1.2

Le site me confirme que ma réservation a bien été prise en compte.

Je clique sur la croix pour fermer cette fenêtre et revenir au calendrier.

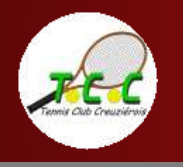

| TENU          | P                                   |                        | LOCATION HORAIRE    | JOUER   | ESPACE CLUB | MAGAZINE | • 🕑        |
|---------------|-------------------------------------|------------------------|---------------------|---------|-------------|----------|------------|
| ACCUER. VIE ( | DE CLUB YABLEAU DE RES              | ERVATION               |                     |         |             |          |            |
|               | 8.ie                                | ualtui 🖽 🕴             | Dimanche 23/06/79 > | Surface | ✓ Type      | <u>*</u> |            |
| -             | *****                               |                        | -                   |         |             | MES      | RÉSERVATIO |
| 08:09         | Court n"1                           | Court n <sup>-</sup> 2 |                     |         |             |          |            |
| 09:00         |                                     |                        |                     |         |             |          |            |
| 10:00         | Duno intere<br>Touro                | C COLLERY              |                     |         |             |          |            |
| 11.00         |                                     | 11,00                  |                     |         |             |          |            |
| 12:00         |                                     |                        |                     |         |             |          |            |
| 14:00         | an                                  |                        |                     |         |             |          |            |
| 15:00         | Alter Scole de terris<br>Artinotori | 14:00                  |                     |         |             |          |            |
| 16:00         |                                     |                        |                     |         |             |          |            |
| 17:00         |                                     |                        |                     |         |             |          |            |
| 16:00         |                                     |                        |                     |         |             |          |            |
| 19:00         |                                     |                        |                     |         |             |          |            |
| 20:00         |                                     |                        |                     |         |             |          |            |

Ma réservation apparait maintenant sur le planning d'occupation des installation.

En parallèle, un <u>courriel de confirmation</u> m'a été adressé.

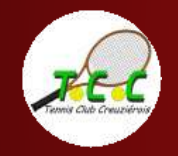

COMMENT RÉSERVER UN COURT DE TENNIS À L'AIDE DE L'APPLI TEN'UP ?

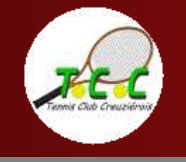

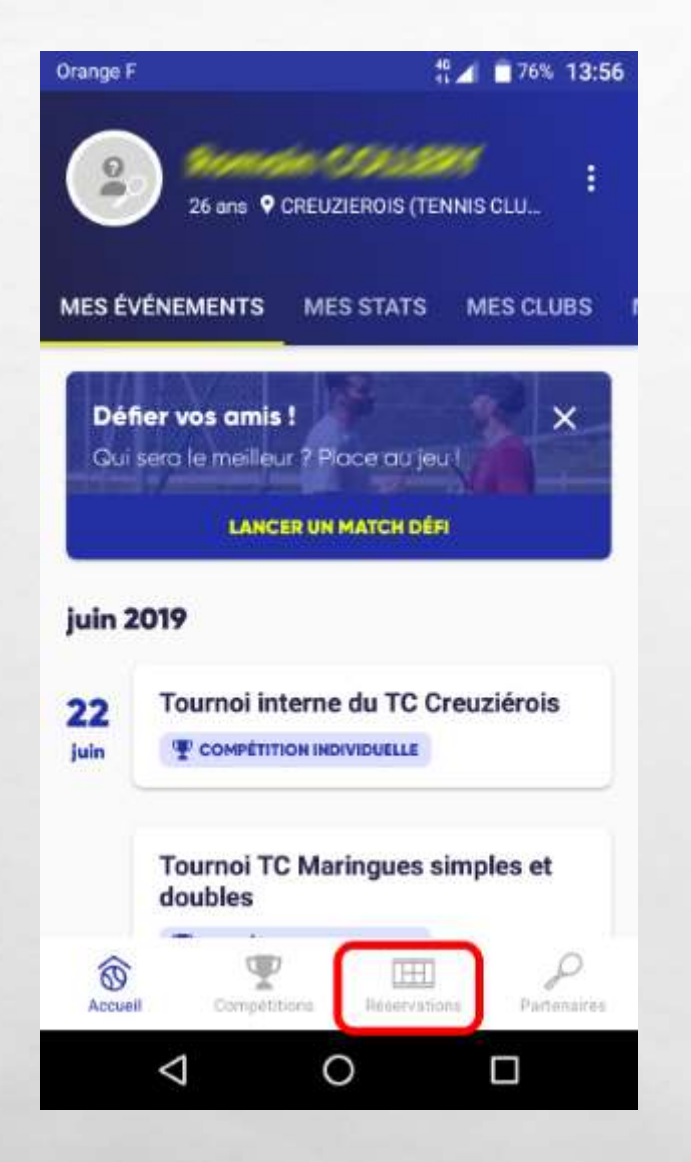

and a start of the start of the

En bas de l'écran d'accueil de l'appli Ten'Up, je touche sur « réservation »

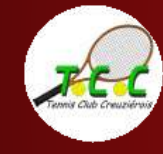

1.20

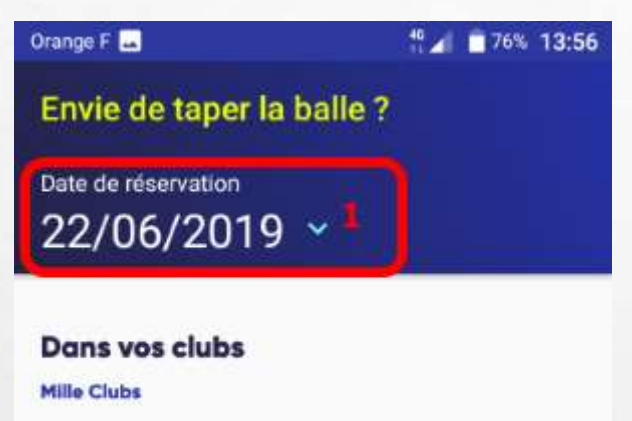

Rue des Arloings 03300 CREUZIER LE VIEUX

Aujourd'hui

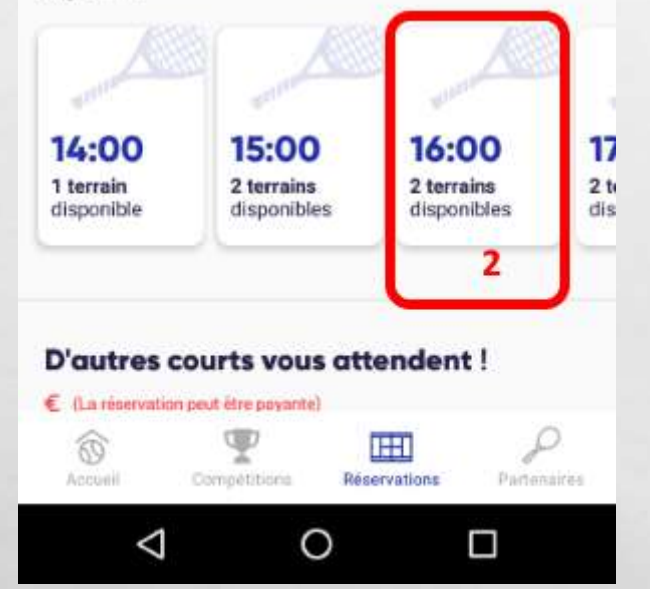

1

IT STATES AND A STATES

## 1. Je choisis la date de ma réservation

2. Je choisis un créneau horaire pendant lequel un terrain est disponible

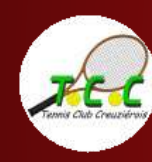

Réserver un court avec tenup

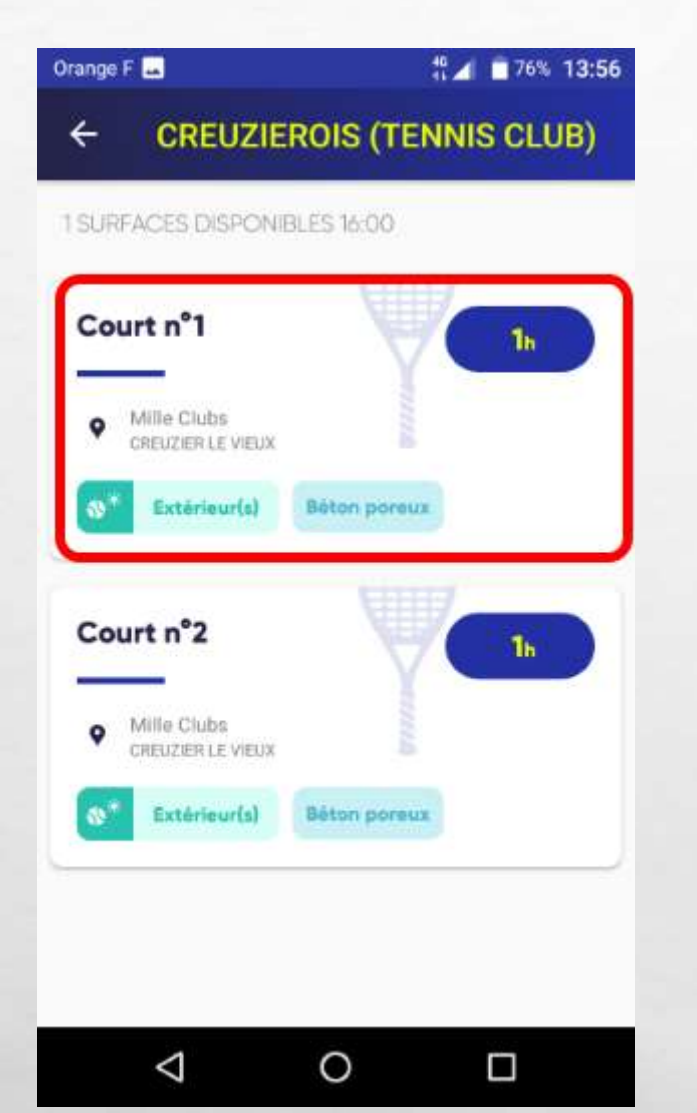

the second states and second

Si l'appli me le propose, je choisis le court.

NB : si un seul court est disponible pendant le créneau horaire sélectionné, je n'aurais pas la possibilité de choisir le court.

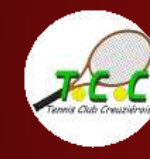

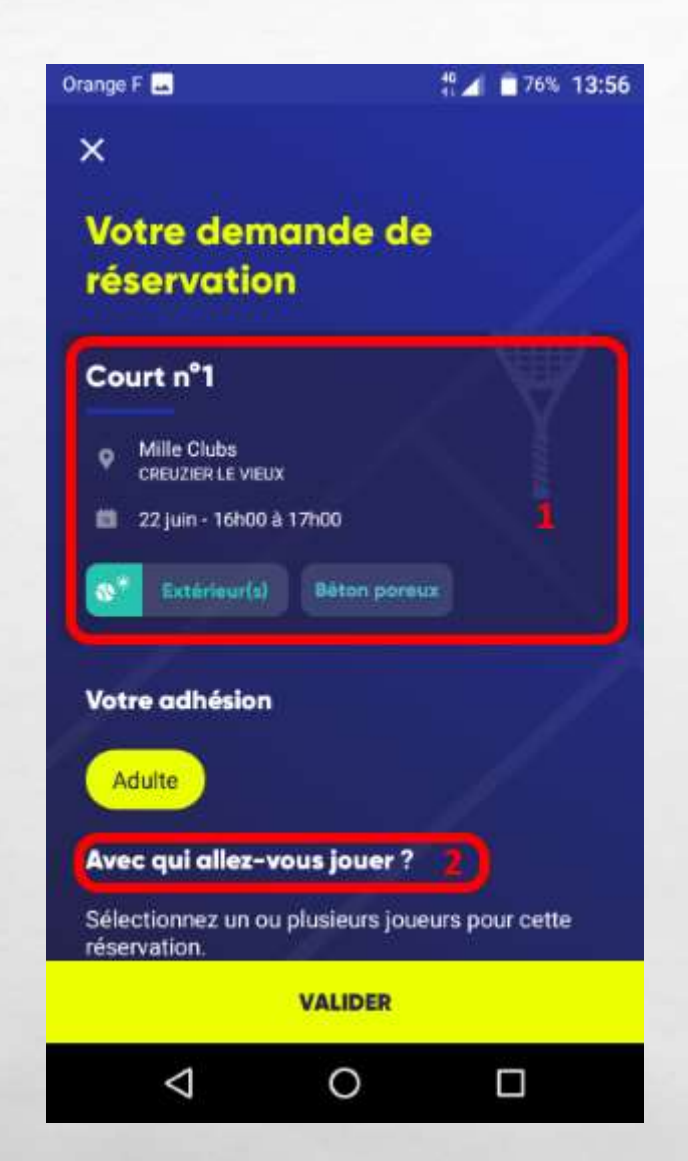

1. Je visualise ma demande de réservation avant de la valider

2. Je peux indiquer le nom de mon (mes) partenaire(s) avant de valider

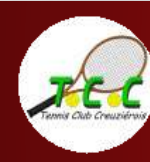

Réserver un court avec tenup

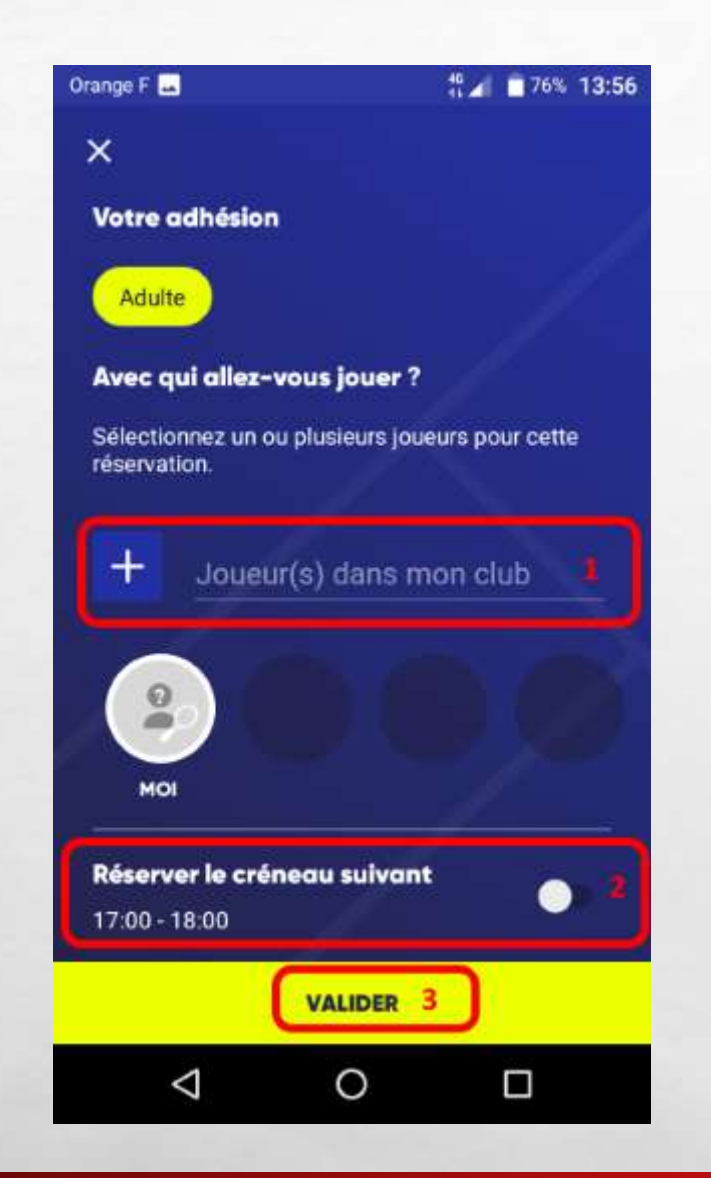

1. J'indique le nom de mon partenaire (s'il est licencié au sein du club)

2. J'ai la possibilité de réserver le créneau suivant s'il est disponible. Pour ça, je fais glisser le curseur vers la droite)

3. Je valide ma demande de réservation

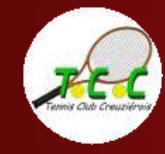

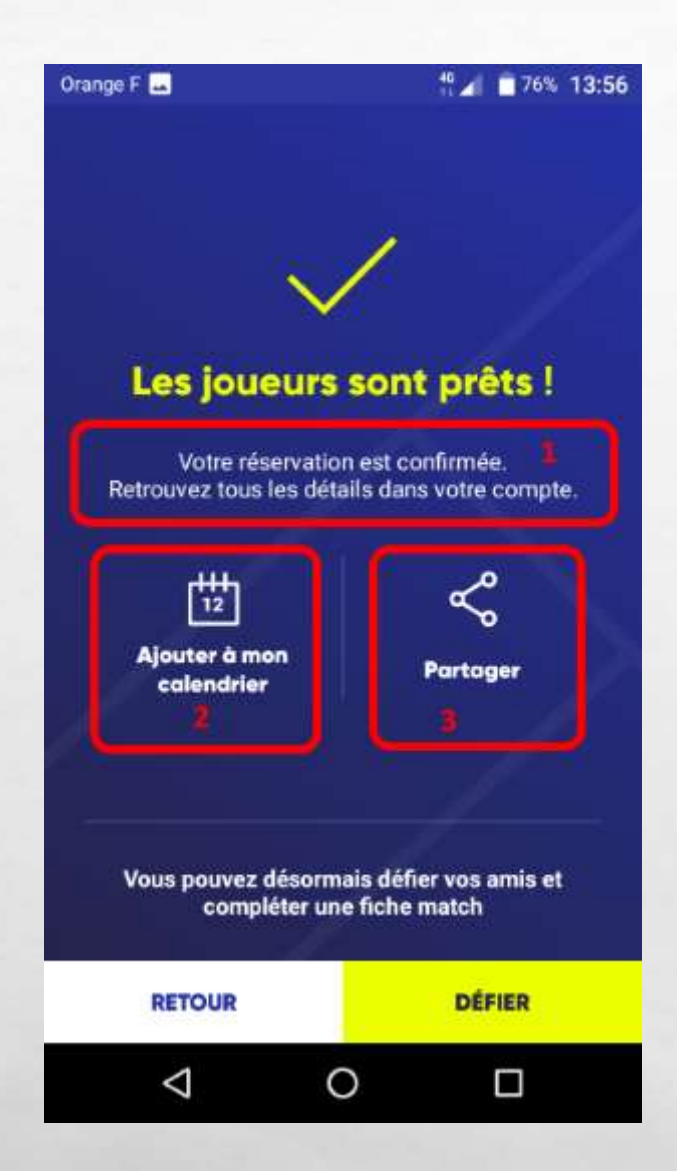

1. Ma réservation est confirmée.

2. J'ai la possibilité d'ajouter cet événement à mon calendrier dans l'appli.

3. Je peux partager l'info à mes amis.

En parallèle, un courriel de confirmation m'a été adressé.

Formes Citato Consistences

## Courriel de confirmation

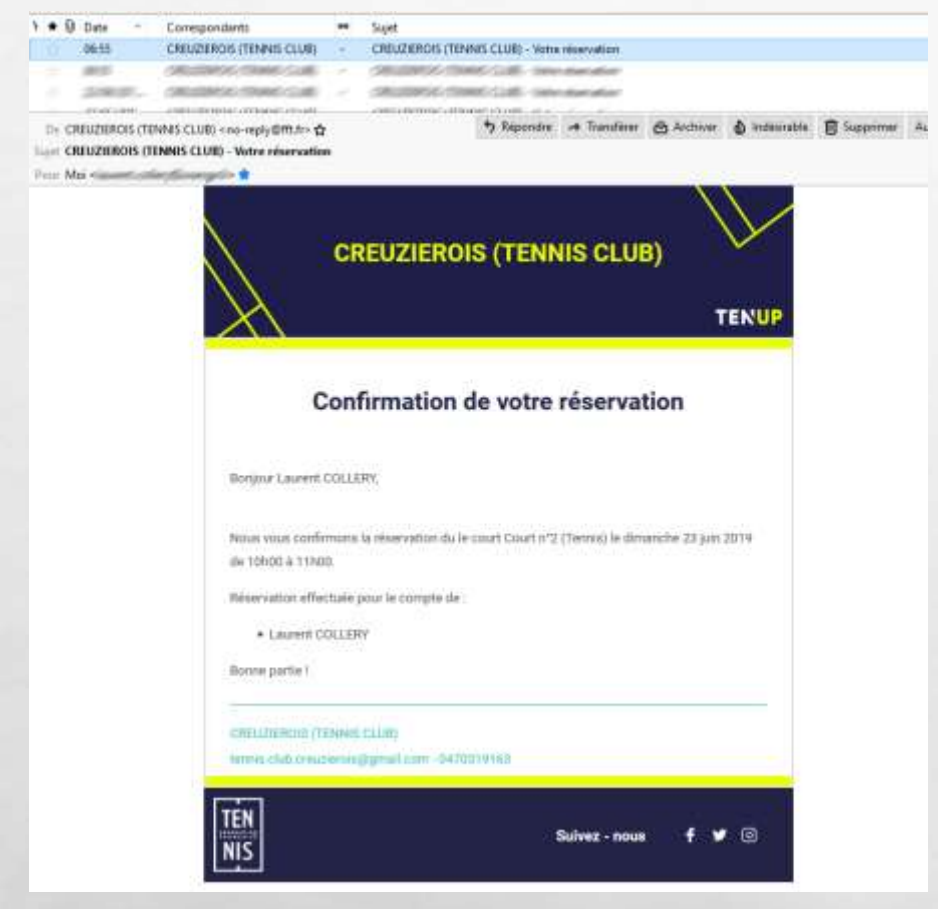

Après avoir effectué ma réservation, je vais recevoir un courriel de confirmation.

Il provient du club CREUZIEROIS (TENNIS CLUB). Il reprend la date et le créneau horaire de ma réservation.

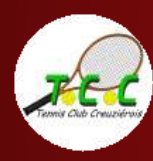

Voilà, vous avez réussi à réserver votre court en ligne sur le site tenup.fr !

Découvrez d'autres tutoriels sur notre site internet : <u>www.tc-creuzierois.fr</u>

A très bientôt sur les courts du Tennis Club Creuziérois !

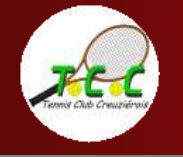